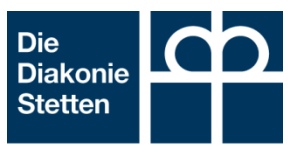

# Anleitung zur Videotelefonie

### Was ist Video-Telefonie?

Über Video-Telefonie können zwei oder auch mehrere Personen gleichzeitig miteinander telefonieren. Zusätzlich können sich diese Personen durch ein Video sehen.

Die Personen können sich also gleichzeitig sehen und hören.

#### Was benötige ich für Video-Telefonie?

Um Video-Telefonie zu nutzen benötigt man zunächst ein Programm, das Video-Telefonie anbietet z.B. "Skype", "Zoom" oder "3CX". In der Diakonie Stetten wird das Programm "3CX" genutzt.

Für Video-Telefonie mit dem Programm "3CX" benötigen Sie:

- □ Computer, Laptop, Tablet oder Smartphone
- □ Internet-Zugang (am besten über WLAN, damit keine Kosten entstehen)
- E-Mail-Zugang, an dem Gerät, das Sie zur Videotelefonie nutzen möchten
- □ angeschlossene Kamera
- angeschlossenes Mikrofon oder Headset
- □ angeschlossene Lautsprecher oder Headset

In der Regel ist in Laptops, Tablets und Smartphones bereits eine Kamera, ein Mikrofon und Lautsprecher integriert.

Bei der Nutzung am:

- Laptop oder festinstallierter Computer: "Google Chrome" oder "Firefox"-Browser
- am Tablet oder Smartphone: 3CX-Webmeeting- App

Am einfachsten ist die Nutzung über den Laptop oder den festinstallierten Computer. Hier müssen Sie lediglich den Link, den ich Ihnen per E-Mail zukommen lasse, über den "Google Chrome" oder "Firefox"- Web-Browser öffnen.

Auch über das Smartphone oder Tablet ist die Nutzung möglich. Sie müssen jedoch die kostenfreie App "3CX WebMeeting" über den Google Play Store oder den App-Store herunterladen. Insgesamt ist die Nutzung von 3CX über Smartphone oder Tablet aber in der Handhabung etwas einfacher.

#### Wie erhalte ich einen Link bzw. den Zugang zur Videotelefonie?

Wenn Sie die Möglichkeit zur Video-Telefonie nutzen möchten, wenden Sie sich bitte per E-Mail an mich. Bitte nennen Sie mir wann Sie mit wem gerne videotelefonieren möchten.

Ich werde dann mit meinem "3CX"- Zugang für Sie und die Bewohner\*in bzw. die Wohngruppe eine Einladung zum Video-Telefonat erstellen. Diese Einladung besteht aus einem Internet-Link. Diesen Link schicke ich Ihnen sowie der/den Bewohner\*innen bzw. der Wohngruppe per E-Mail vorab zu.

## Wie öffne ich 3CX und wie funktioniert das Programm?

In folgendem Video erkläre ich Ihnen, wie Sie "3CX" öffnen und welche Funktionen das Programm bei der Nutzung am festinstalliertem <u>Computer oder Laptop</u> bietet.

Öffnen Sie dazu bitte folgenden Link oder QR-Code:

https://vimeo.com/521882794

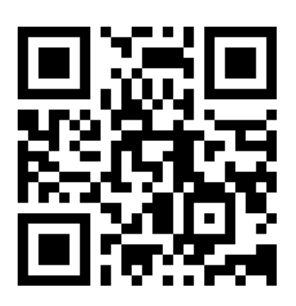

Hinweis: Während der Aufnahme war der Ton von meiner Gesprächspartnerin hörbar. Der Ton ist im Video jedoch nicht zu hören, da ich ein Headset aufhatte.

Die Nutzung am von 3CX am <u>Smartphone oder Tablet</u> über die 3CX- WebMeeting"-App ist in der Handhabung sogar einfacher, da es lediglich drei Funktionen gibt:

- Video ein- und ausschalten
- Ton ein- und ausschalten
- "roter Hörer" zum Verlassen des Videotelefonats.

Zur Nutzung von "3CX" am Smartphone oder Tablet müssen Sie jedoch vorab die kostenfreie "3CX WebMeeting"-App herunterladen (siehe Seite 1).

Bei Fragen können Sie sich immer gerne an mich wenden.

Ich wünsche Ihnen viel Freude beim Ausprobieren und Nutzen von Video-Telefonie.

Herzlich grüßt Sie

Carina Gwinner Koordination Ehrenamt E-Mail: <u>carina.gwinner@diakonie-stetten.de</u> Telefon: 07151 9402775